## MiniPro FW800 /USB 3.0 Firmware Update Instructions

(To allow compatibility with MacBook Pro USB 3.0 models)

This update will not delete or erase any data on the drive. However, please backup all data prior to performing the update.

- 1. This update must be performed using a Mac computer other than the MacBook Pro USB3.0 model. After the firmware update is complete, the MiniPro will be fully compatible with all MacBook Pro USB 3.0 models.
- 2. Download the FW Utility V2.3.0: http://oyendigital.com/tech/firmware/FW\_Utility\_V2.3.0.zip
- 3. Install FW Utility V2.3.0 (The installation will require that you reboot the computer).

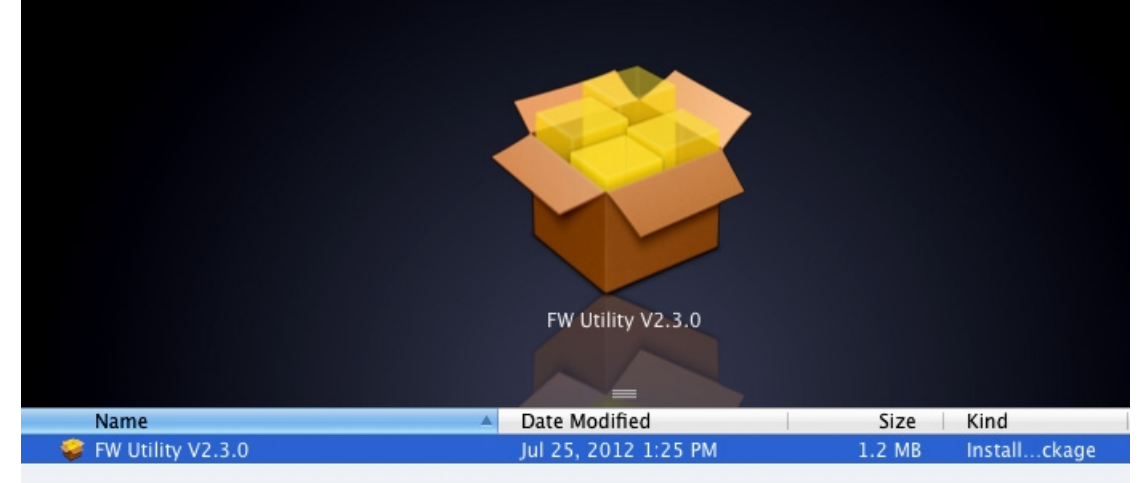

- 4. After rebooting, please download the Firmware Updater: http://oyendigital.com/tech/firmware/FirmwareUpdater.zip
- 5. Connect the MiniPro to the computer using the **USB y-cable**. Turn the power switch to On. (If you purchased the enclosure-only, please **install a drive first**.)
- 6. After the MiniPro is recognized by the computer, please run the Firmware Updater application.

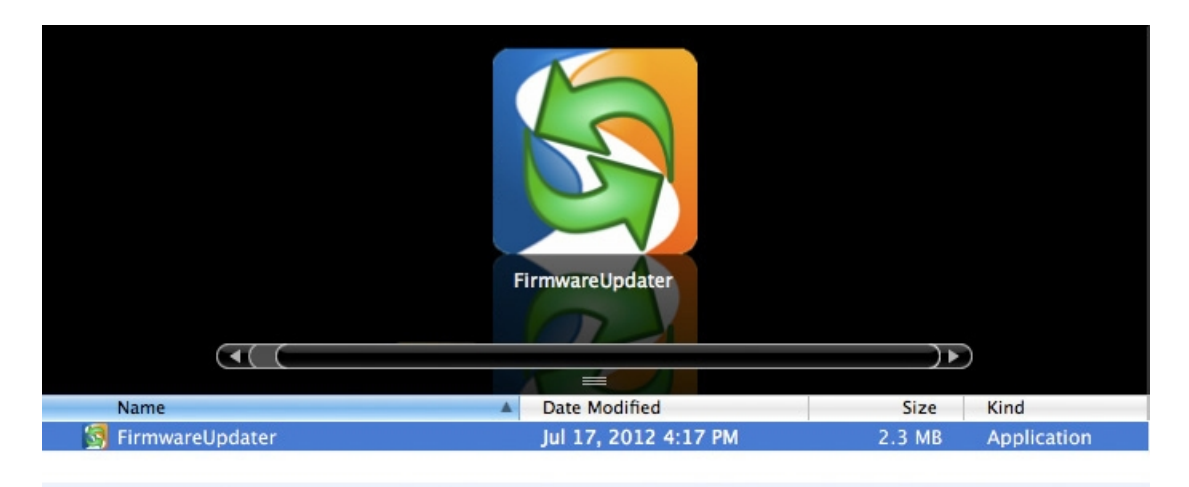

7. The Firmware Updater will detect the MiniPro and will indicate that an update is in progress.

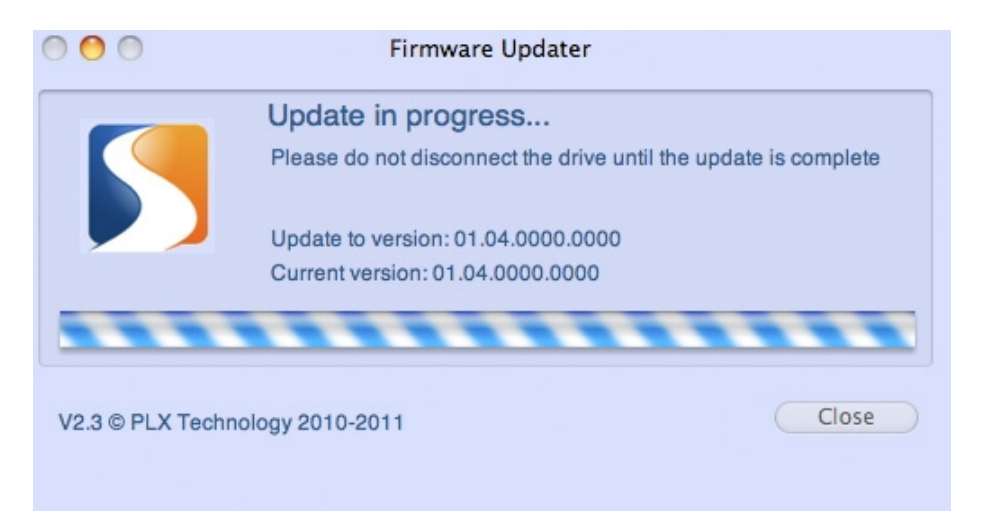

8. During the update, you may be presented with a box indicating that the drive has ejected. This is normal. Simply click OK to close this box.

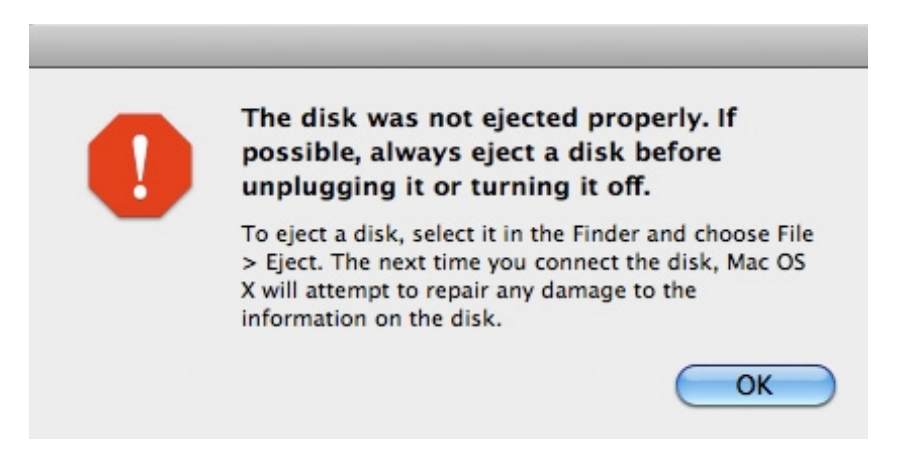

9. When the process is complete, click Close and eject the MiniPro FW800/USB3. It is now updated for use with the MacBook Pro USB 3.0 models.

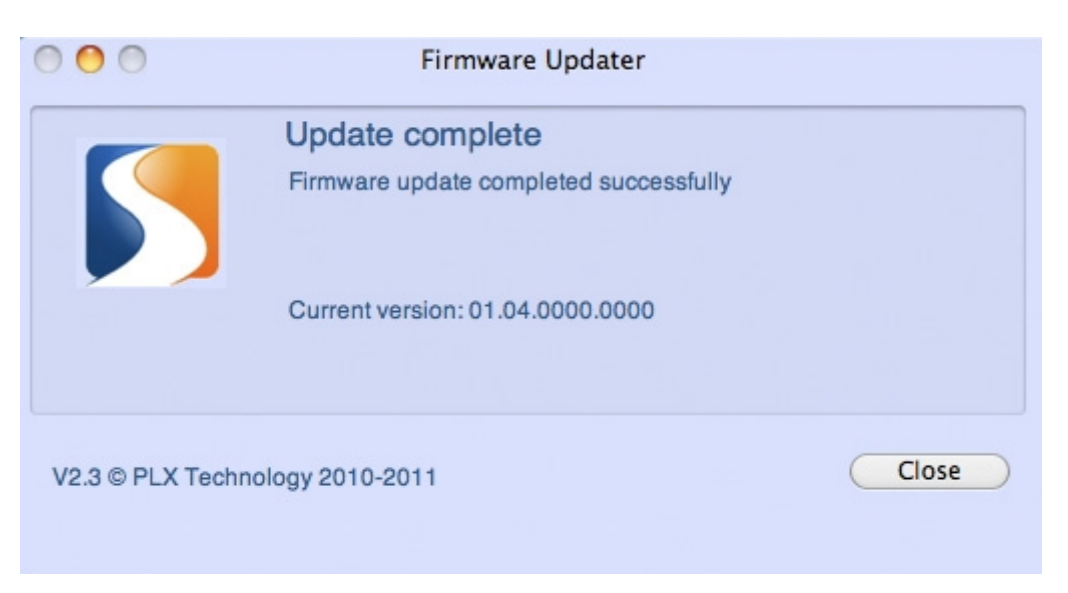

10. Delete the Firmware Updater from your computer. It will not be necessary for future operation of the MiniPro.